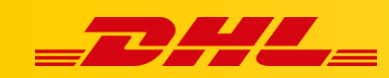

#### INTEGRACJA Z DHL EXPRESS COMMERCE

# **KONFIGURACJA MAGENTO 1**

### Podsumowanie

Zintegruj platformę Magento aby importować zamówienia i drukować etykiety dla przesyłek

Integracja pozwala także na aktualizowanie informacji trackingowych dla zamówień po wydrukowaniu dla nich etykiet.

# O integracji Magento 1

Możesz zintegrować więcej niż jeden sklep, jeśli sklepy znajdują się na tym samym koncie Magento w panelu administracyjnym. Jeśli znajdują się na osobnych kontach Magento, musisz skonfigurować je na koncie podrzędnym.

## 1. Utwórz użytkownika i rolę

#### Utwórz nową rolę

- 1. Przejdź do Panelu Administracyjnego Magento
- 2. W menu System wybierz Web Services, nastepnie kliknij SOAP/XML-RPC Roles.
- 3. W panelu ról kliknij Add New Role.
- 4. Wprowadź nazwę roli, następnie kliknij Role Resources.
- 5. Ustaw **Resource Access** na **ALL**.
- 6. W prawym górnym rogu ekranu, kliknij Save Role.

#### Przypisz nową rolę do użytkownika

- 1. Przejdź do Panelu Administracyjnego Magento
- 2. W menu System wybierz Web Services, następnie kliknij SOAP/XML-RPC User.
- 3. W panelu użytkowników kliknij Add new User.
- Wprowadź wymagane informacje o użytkowniku.
  Pamiętaj że klucz API będzie działał jako hasło, które wpisujesz na swoim koncie..
- 5. Ustaw konto jako Active.
- 6. W panelu User Information, kliknij User Role.
- 7. Przypisz utworzoną rolę do użytkownika.

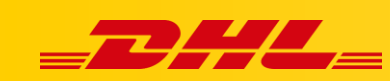

## 2. Wprowadź dane dostępowe Magento 1

Po utworzeniu użytkownika i roli w Magento musisz dodać adres URL, nazwę użytkownika i hasło na swoim koncie.

- 1. Zaloguj się do DHL Express Commerce
- 2. W panelu konta, wybierz **Settings**, następnie kliknij **Integrations**.
- 3. Kliknij Add a new integration, wybierz Magento.
- 4. Wprowadź adres URL swojego sklepu, np. http://www.mysite.com/api/xmlrpc lub http://www.mysite.com/index.php/api/xmlrpc.
- 5. Wprowadź nazwę użytkownika Magento i hasło. Hasło stanowi **klucz API**, utworzony w Magento.
- 6. Przetestuj połączenie, następnie kliknij Save.

W przypadku pytań czy problemów technicznych prosimy o skorzystanie z formularza kontaktowego dostępnego w **panelu DHL Express Commerce** w zakładce **Support** lub o skierowanie zapytania na adres <u>cim.int@dhl.com</u>